## Инструкция по настройке алкотестирования с использованием алкотестера Динго B-02 и ММ-ПАК-СИ-1 с выдачей численных показаний в СКУД Sigur.

- 1. Системные требования:
- ПО Sigur;
- Алкотестер Динго B-02 от производителя (без модификаций от Sigur);
- ММ-ПАК-СИ-1.

2. Подключите алкотестер к ММ-ПАК-СИ-1 и контроллеру Sigur согласно схеме.

ВНИМАНИЕ! Тумблер поз.1 при подключении алкотестера Динго к ММ-ПАК-СИ-1, переведите в положение РС МОDE. Подключите в алкотестере Динго В-02 к разъему 5 штатный кабель, который идет в комплекте вместе с алкотестером. Второй конец кабеля с USB-штекером к ММ-ПАК-СИ-1 в соответствующий разъем.

Подключите питание ММ-ПАК-СИ-1 от разъемов + -, либо напрямую от блока питания.

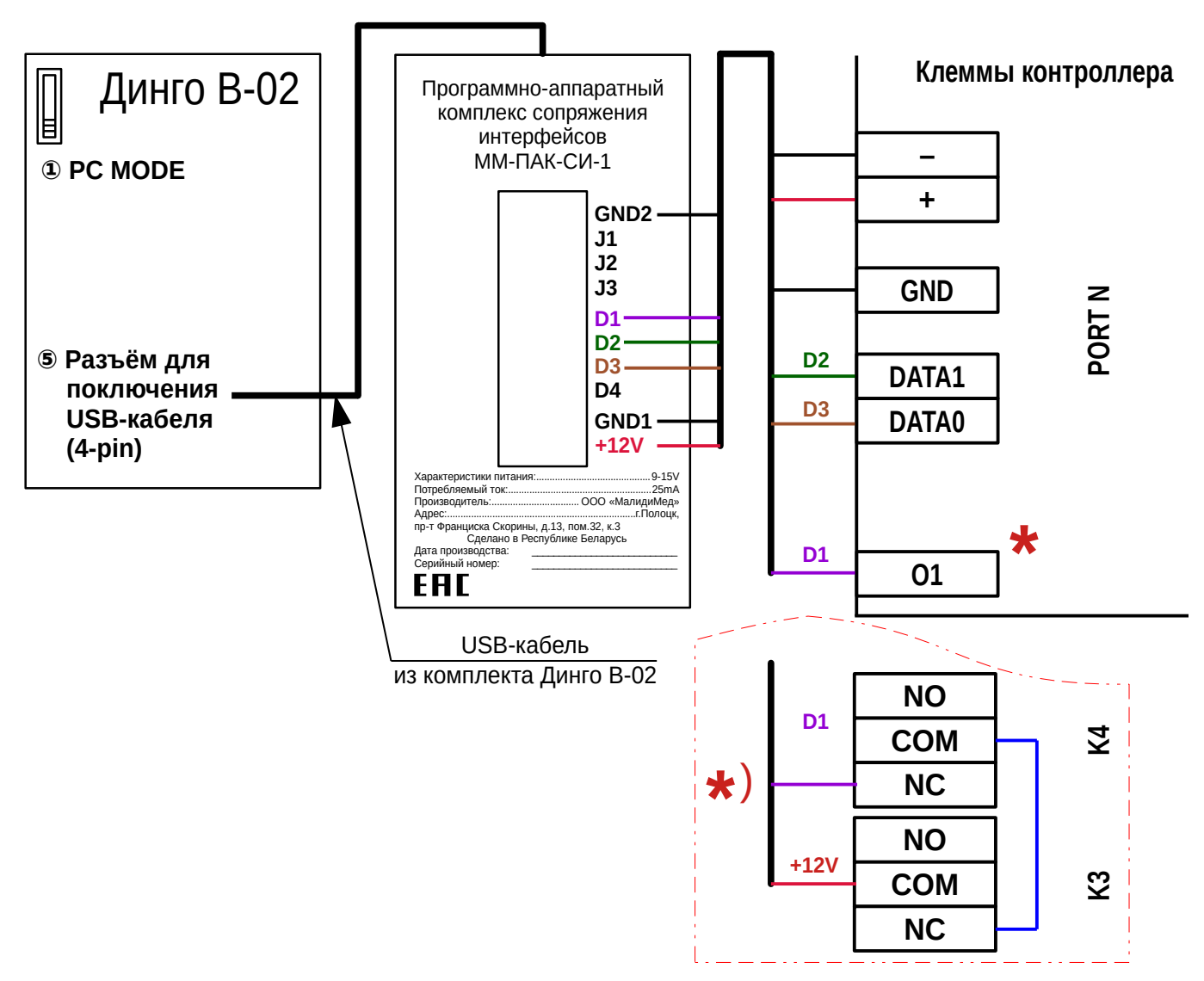

ВНИМАНИЕ! В случае, если для питания контроллера Sigur и ММ-ПАК-СИ-1 используются отдельные источники, то общий провод GND контроллера должен быть подключен к GND2 ММ-ПАК-СИ-1.

\*) В случае неисправности выхода «O1» можно использовать альтернативную схему, помеченную звездочкой, а в настройках для «Ожидание алкотестирования в направлении "вход"» указать реле K3, а для «Ожидание алкотестирования в направлении "выход"» указать реле K4.

Режимы индикации ММ-ПАК-СИ-1:

- красный питание подключено, алкотестер не обнаружен;
- зеленый алкотестер в состоянии готовности к запуску тестирования;
- синий в остальных состояниях алкотестера.

3. В программе «Клиент» выделите на вкладке «Оборудование» нужный контроллер в списке, нажмите кнопку «Настройки». Для точки доступа, к которой подключен алкотестер, добавьте следующие функции:

- функция «Ожидание алкотестирования в направлении «вход», точка доступа «1», клемма «О1, нормально неактивен»;
- «Порт считывателя на вход Алкотестер Динго» (или «Порт считывателя на выход Алкотестер Динго», в зависимости от направления), номер порта «N», где N номер порта, к которому подключён алкотестер. Нажимаем «OK».

| -            | Ċ.  | ۲      | Θ                    | $\uparrow$ | $\downarrow$ | \$<br>6 | ô | c)                      | •                   |                     |              |        |
|--------------|-----|--------|----------------------|------------|--------------|---------|---|-------------------------|---------------------|---------------------|--------------|--------|
| (13)<br>(14) | 9 B | 06opy, | цование<br>а доступа | 1(1)]      |              |         |   | Состояние:<br>Настройки |                     | Есть связь.         | Нормальный р | режин. |
|              |     |        |                      |            |              |         |   | Основные                | Профиль шифрова     | RIGHT               |              |        |
| 2            |     |        |                      |            |              |         |   | Группа:                 |                     | (нет)               |              | ···· ] |
|              |     |        |                      |            |              |         |   | Название т              | очки доступа:       | Точка доступа       | 1            |        |
|              |     |        |                      |            |              |         |   | Зона со сто             | ороны выхода:       | Предприятие         |              | - 0    |
| 100          |     |        |                      |            |              |         |   | Зона со сто             | ороны входа:        | внешняя терр        | ритория      | • 0    |
| -            |     |        |                      |            |              |         |   | Интерфейс               | связи:              | <b>IP контролле</b> | p            | -      |
| -            |     |        |                      |            |              |         |   | Модель ко               | нтроллера:          | E510/E2/E4          |              | -      |
|              |     |        |                      |            |              |         |   | Серийный и              | комер:              |                     |              |        |
|              |     |        |                      |            |              |         |   | Точка дост              | упа на контроллере: | 1                   |              |        |
| -            |     |        |                      |            |              |         |   | Временная               | зона:               | По умолчани         | о (время как | на 🕶   |
|              |     |        |                      |            |              |         |   | 🔲 Времен                | ю отключить точку д | оступа              |              |        |
|              |     |        |                      |            |              |         |   |                         |                     | Применить           | Отнен        | HT Is  |
|              |     |        |                      |            |              |         |   | авто                    | номная память       |                     | доступ       |        |
|              |     |        |                      |            |              |         |   |                         | нас                 | тройки              |              |        |

4. Для сотрудников, для которых требуется дополнительный контроль при входе или выходе, создать режим в «Исключениях» со следующими настройками:

- «Персонал, попадающий под действие» выбрать все необходимые пропуска.
- «Применимость к точкам доступа» выбрать все точки доступа, оборудованные алкотестерами.
- Убедиться, что срок действия добавленного режима-исключения начинается с нужной даты, а срок окончания находится ощутимо далеко в будущем.
- Срок окончания действия режима установить на много лет вперёд.
- На вкладке «Дни» добавить как минимум один день режима и добавить интервалы доступа на вход и на выход.
- На вкладке «Специальные правила» необходимо настроить необходимые опции из секции «Тестирование на алкоголь».

| Редактирование настроек                                           |
|-------------------------------------------------------------------|
| Конфигура (Пользовательская)                                      |
| Общее Точка доступа 1 Точка доступа 2 Точка доступа 3 Точка дос   |
| Игнорировать facilty часть номеров пропусков                      |
| 🔲 Фиксировать приход/уход по помещению/извлечению карты           |
| 🔲 Ограничить число людей в зоне. Ма 💷                             |
| Длительность импульсов изъять/вернуть карту<br>Для Беларуси - 2.0 |
| Множитель результата алкотестера: 2.2 0                           |
| Использовать алкотестер "Алкорамка" IP: 0.0.0.0 Порт: 0           |
| Формат кодов iButton:<br>Wiegand-26                               |
| 🔲 Временно блокировать считыватель в случае попытки подбора кода  |
| 🔲 Отключить разблокировку точки доступа 1 при пожаре.             |
| 🔲 Отключить разблокировку точки доступа 2 при пожаре.             |
| 🔲 Отключить разблокировку точки доступа 3 при пожаре.             |
| 🔲 Отключить разблокировку точки доступа 4 при пожаре.             |
| Время ожидания сопровождающего  10,00 с.                          |
| Время ожидания алкотеста 40,00 с.                                 |
| Время фильтрации цифровых входов <ul> <li>0,03 с.</li> </ul>      |
| 🔲 Использовать датчик открытия корпуса                            |
| 🔲 Использовать датчик пожарной сигнализации                       |
| 🔲 Использовать датчик контроля источника питания                  |

🗌 Отображать только базовые настройки

| Общее    | Точка    | доступа 1   | Точка доступа  | 2   | Точка доступа З | Точка | до |
|----------|----------|-------------|----------------|-----|-----------------|-------|----|
| ип точки | и дост   | Турникет    | •              | ]   |                 |       |    |
| Порт счі | итывател | ля на вход  |                |     |                 |       |    |
| 1        |          |             |                |     |                 |       | •  |
| Порт счи | итывател | ля на выход | ι.             |     |                 |       |    |
| Не выбр  | ран      |             |                |     |                 |       | •  |
| Порт счі | итывател | ля неизвест | ного направлен | ия  |                 |       |    |
| Не выбр  | ан       |             |                |     |                 |       | •  |
| Порт счі | итывател | ля на вход  | дополнительны  | лй  |                 |       |    |
| Не выбр  | ран      |             |                |     |                 |       | •  |
| Порт счі | итывател | ля на выход | ц-дополнителы  | ный | I               |       |    |
| Не выбр  | ран      |             |                |     |                 |       | •  |
| Порт счі | итывател | ля на вход  | алкотестер     |     |                 |       |    |
| 4        |          |             |                |     |                 |       | •  |
| Порт счі | итывател | ля на выход | ц - алкотестер |     |                 |       |    |
| Не выбр  | ран      |             |                |     |                 |       | •  |

\*) См. примечание выше.

| Гип точки дост Турни | ікет 🔻                       |
|----------------------|------------------------------|
| не выоран            |                              |
| Ожидание алкотестир  | ования в направлении "вход"  |
| 01/0UT1              | ▼ нормально не активен       |
| Ожидание алкотестир  | ования в направлении "выход" |
|                      |                              |

## Общее Точка доступа 1 Точка доступа 2 Точка доступа 3 Точка доступа 4 Тип точки доступа: Дверь Дверь: Фиксировать проход сразу по факту идентификации